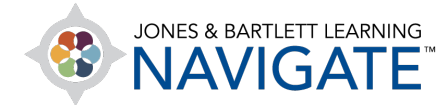

## **How to Message Students**

This document contains instructions on how to send your students private communications from within Navigate. There are multiple options for sending your students personal messages, and the following approach is easy and recommended.

1. On the course homepage, click on the **Participants** button from the main **Menu** at the top of the page.

| JONES & BARTLETT LEARNING                | Home Da  | Ashboard My courses                                             |
|------------------------------------------|----------|-----------------------------------------------------------------|
| Course                                   | Settings | Participants Grades Reports More -                              |
| ×                                        |          | Navigate Premier Access for Emergency Care and Course ID:2354FF |
| ✓ Teaching Tools                         |          | Transportation of the Sick and Injured, 12e(2354FF-             |
| Announcements                            |          | Giddings)                                                       |
| Manage eBook Groups                      |          |                                                                 |
| Instructor Guide                         |          |                                                                 |
| Active Learning Activities:<br>Chapter 4 |          | Teaching Tools                                                  |
| eBook Report                             |          | _                                                               |
| Active Learning Activities:<br>Chapter 6 |          | Announcements                                                   |

Technical Support: www.jblearning.com/techsupport | support@jblearning.com | 1-978-443-5000 | M-F 8:30am - 8:00pm

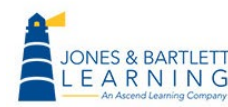

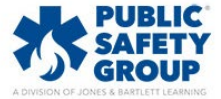

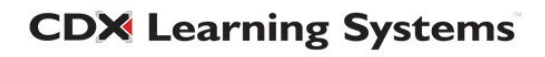

 Next, choose the student you would like to send a message to by ticking the checkbox to left of the individual's name under the **Select** column. You may select more than one student as your message recipients. (Note: This image was taken in a "dummy" course with fake users. Real users names are blurred out in the image below.)

| 8 pa  | ticipa | nts        | fou  | nd          |           |          |   |   |   |          |   |    |      |       |      |      |     |                    |      |   |   |          |   |   |      |    |   |             |             |            |   |                |          |          |  |
|-------|--------|------------|------|-------------|-----------|----------|---|---|---|----------|---|----|------|-------|------|------|-----|--------------------|------|---|---|----------|---|---|------|----|---|-------------|-------------|------------|---|----------------|----------|----------|--|
| First | name   | A          | Ш    | A           | 3         | <u>c</u> | 2 | E | E | <u>G</u> | H | 1  | ī    | K     | L    | M    | N   | <u>0</u>           | P    | Q | B | <u>s</u> | I | U | V    | W  | X | Y           | Ζ           |            |   |                |          |          |  |
| Last  | name   | A          | Ш    | A           | 3         | <u>c</u> | 2 | E | E | <u>G</u> | Ħ | 1  | ī    | K     | L    | M    | N   | <u>0</u>           | P    | Q | R | <u>s</u> | I | U | V    | W  | X | Y           | Ζ           |            |   |                |          |          |  |
|       | Firs   | t na       | me   | / <u>La</u> | st r      | ame      | • |   |   |          |   | Er | nai  | ad    | dres | S    |     |                    |      |   |   |          |   | R | oles |    |   | Grou        | squ         |            |   | Last access to | o course | Status   |  |
|       | HD     | H          | arla | n De        | ema       | ster     | s |   |   |          |   | Le | eani | n.De  | ma   | ster | s@0 | cdx.               | con  | n |   |          |   | T | each | er | 1 | <u>No g</u> | <u>jrou</u> | ps 🖋       | • | 1 year 101 day | /s       | Active 1 |  |
|       | MG     | 6 <u>N</u> | lada | lyn         | Gar       | nbre     | l |   |   |          |   | Cr | isti | ne.(  | Gam  | brel | @c  | dx.c               | om   |   |   |          |   | S | tude | nt | ļ | Exar        | <u>nple</u> |            |   | 1 year 328 day | /S       | Active   |  |
|       | 00     | ; <u>o</u> | nita | Gau         | ilke      | 2        |   |   |   |          |   | М  | iche | elina | a.Ga | ulke | e@c | dx.d               | om   | n |   |          |   | S | tude | nt | ļ | Exar        | nple        | <u>e</u> 🖋 |   | 1 year 174 day | /S       | Active 1 |  |
|       | EG     | ;          |      |             |           |          |   |   |   |          |   |    |      |       |      |      |     |                    |      |   |   |          |   | Т | each | er | ļ | No g        | <u>jrou</u> | ps 🖋       | • | 10 days 16 ho  | urs      | Active 1 |  |
|       | СН     | <u>c</u>   | aro  | e Ha        | ick       | man      |   |   |   |          |   | Ka | athe | eryn  | Ha   | ckm  | an@ | و <mark>ocd</mark> | (.co | m |   |          |   | S | tude | nt | ļ | No g        | <u>jrou</u> | ps 🖋       | • | 1 year 328 day | /S       | Active 1 |  |
|       | VL     | <u>v</u>   | elm  | a Le        | <u>hn</u> |          |   |   |   |          |   | Kr | ista | a.Le  | nn@  | cdx  | .co | m                  |      |   |   |          |   | S | tude | nt | 1 | Nog         | <u>irou</u> | ps 🖋       | • | 1 year 174 day | /S       | Active 1 |  |
|       | EP     | E          | lvis | Pete        | erka      | 1        |   |   |   |          |   | М  | abl  | e.Pe  | ter  | (a@  | cdx | .con               | n    |   |   |          |   | Т | each | er | 1 | No g        | <u>jrou</u> | ps 🖋       |   | 1 year 320 day | /S       | Active 1 |  |
|       | RP     |            |      |             |           |          |   |   |   |          |   |    |      |       |      |      |     |                    |      |   |   |          |   | Т | each | er | ļ | <u>No g</u> | <u>jrou</u> | ps 🖋       |   | 57 secs        |          | Active 1 |  |

3. Below your class roster, click on the dropdown menu to the right of the **With selected users...** and choose the **Send a message** option.

|      | First name / Last name A                                                                                                    | Email address<br>—                                      | Roles   | Groups<br>— | Last access to course | Status   |
|------|----------------------------------------------------------------------------------------------------|---------------------------------------------------------|---------|-------------|-----------------------|----------|
|      | HD Harlan Demasters                                                                                                    | Leann.Demasters@cdx.com                                 | Teacher | No groups 🖋 | 1 year 101 days       | Active 1 |
|      | MG Madalyn Gambrel                                                                                                    | Cristine.Gambrel@cdx.com                                | Student | Example 🖋   | 1 year 328 days       | Active 1 |
|      | OG Onita Gaulke                                                                                                    | Michelina.Gaulke@cdx.com                                | Student | Example 🖋   | 1 year 174 days       | Active 1 |
|      | EG                                                                                                    |                                                         | Teacher | No groups 🖋 | 10 days 16 hours      | Active 1 |
|      | CH Carole Hackman                                                                                                    | Katheryn.Hackman@cdx.com                                | Student | No groups 🖋 | 1 year 328 days       | Active 1 |
|      | VL Velma Lehn                                                                                                    | Krista.Lehn@cdx.com                                     | Student | No groups 🖋 | 1 year 174 days       | Active 1 |
|      | EP Elvis Peterka                                                                                                    | Mable.Peterka@cdx.com                                   | Teacher | No groups 🖋 | 1 year 320 days       | Active 1 |
|      | RP                                                                                                    |                                                         | Teacher | No groups 🖋 | 57 secs               | Active 1 |
| With | selected users<br>Choose<br>Choose<br>Send a message                                                                                                    | ÷                                                       |         |             |                       |          |
|      | Add a new note<br>Download table data<br>Comma separate                                                                                                    | a as<br>d values (.csv)                                 |         |             |                       |          |
|      | JONES & BART<br>NAV<br>Technic Portable Document (<br>Portable Document (<br>Portable Document (. | xlsx)<br>Notation (.json)<br>ods)<br>nt Format (.pdf)om |         |             |                       |          |

Technical Support: www.jblearning.com/techsupport | support@jblearning.com | 1-978-443-5000 | M-F 8:30am - 8:00pm

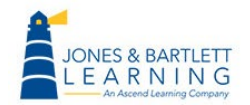

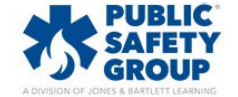

**CDX** Learning Systems

4. This action will open a messaging popup window. Compose your message in the field provided, and then click the **Send message to** button.

| Please see me after class on Thursday to discuss your presentation on Friday. |            | Send message to 2 people ×                                                    |
|-------------------------------------------------------------------------------|------------|-------------------------------------------------------------------------------|
| nn.                                                                           | ast        | Please see me after class on Thursday to discuss your presentation on Friday. |
| tin:                                                                          | yea<br>yea | n.<br>Cancel Send message to 2 people                                         |

5. Your message recipient(s) will see a flashing red notification near their mailbox at the top right of

the course page . They may click on this icon at any time to open, read, and respond to your message.

| JONES & BARTLETT LEARNING<br>NAVIGATE     | Home     | Dashboard M  | y courses        |                    |                                                                                         |               | EG 🗸 Edit mode 🌒 |
|-------------------------------------------|----------|--------------|------------------|--------------------|-----------------------------------------------------------------------------------------|---------------|------------------|
| Course                                    | Settings | Participants | Grades           | Reports            | More 🗸                                                                                  |               |                  |
| × <ul> <li>&gt; Teaching Tools</li> </ul> |          |              | Naviga<br>Transp | ate Pre<br>portati | emier Access for Emergency Care and<br>on of the Sick and Injured, 12e(2354FF-Giddings) | Course ID:235 | 54FF             |
| ✓ TestPrep                                |          |              |                  |                    |                                                                                         |               |                  |
| TestPrep<br>Soft-Skill<br>Simulations     |          |              | <b>`</b> 1       | eachi              | ng Tools                                                                                |               |                  |
| Virtual Mentor Lecture<br>Series Videos   |          |              | Те               | otDrar             | <b>`</b>                                                                                |               |                  |

Technical Support: www.jblearning.com/techsupport | support@jblearning.com | 1-978-443-5000 | M-F 8:30am - 8:00pm

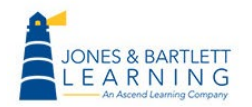

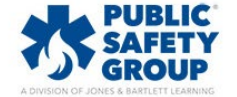

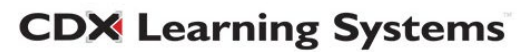